## ACCESSING ONLINE RESOURCES FOR SUMMATIVE ASSESSMENTS

For Department of Juvenile Justice (DJJ) and Non-Public Schools

## General Information About Summative Assessment Reports

Multiple reports are available to provide information about student performance on summative assessments administered by the North Carolina Department of Public Instruction (NCDPI). Reports are accessible in the NC Education online scoring and reporting system. Teachers are linked to these reports through student information system enrollments.

To access reports through the online scoring and reporting system, the teacher's email address in the student information system must match the teacher's email address on his or her NC Education account. The teacher must have students enrolled in the appropriate course code in the student information system. Teachers listed as "teacher 2" for co-teaching classes need to contact their district or school test coordinator for access to reports. Other users (principal, school report reviewer or district report reviewer) must have an NC Education account with the appropriate user role assigned.

Once testing is completed and scores have been processed overnight, users will be able to see reports as soon as they have been released by the LEA TC or the Non-Public Schools Testing Service Coordinator.

## User Log In

To access summative assessment reports, navigate to NCTest Admin located at <u>https://center.ncsu.edu/ncadmin/</u>. After entering NC Education credentials, users are directed to the main menu on the NCTest Admin site.

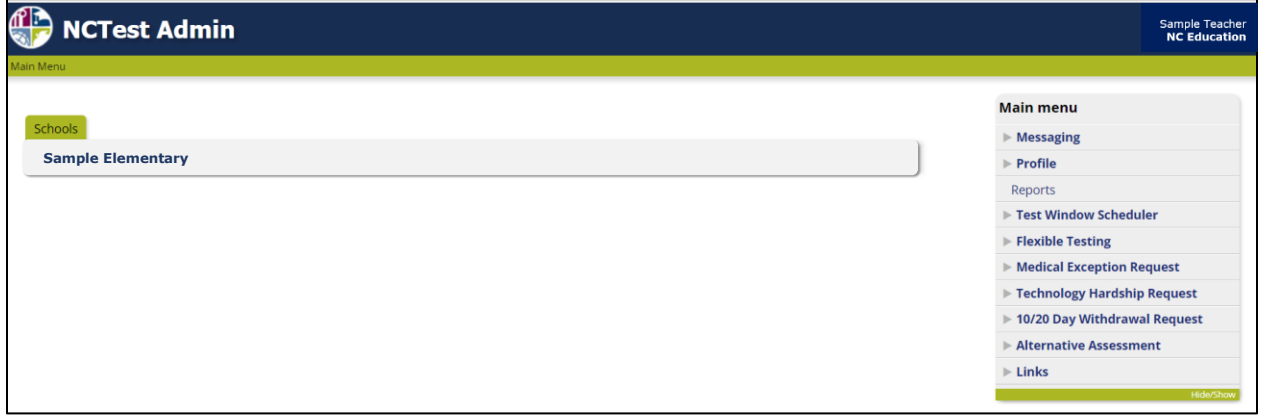

Figure 1. NCTest Admin log in page.

Selecting **Reports** from the main menu reveals the link to the NC Check-Ins 2.0 and Summative Assessment online reports. Users should select Summative Assessments to access reports for grades and subjects. Tests available under Summative Assessments include Beginning-of-Grade 3 Reading, End-of-Grade, End-of-Course (fall/winter 2024), CCRAA for Grades 10 and 11, NCEXTEND1 for Grades 3-8, 10 and 11, Read to Achieve (spring 2025), CDM (spring 2025), and Summer Program assessments.

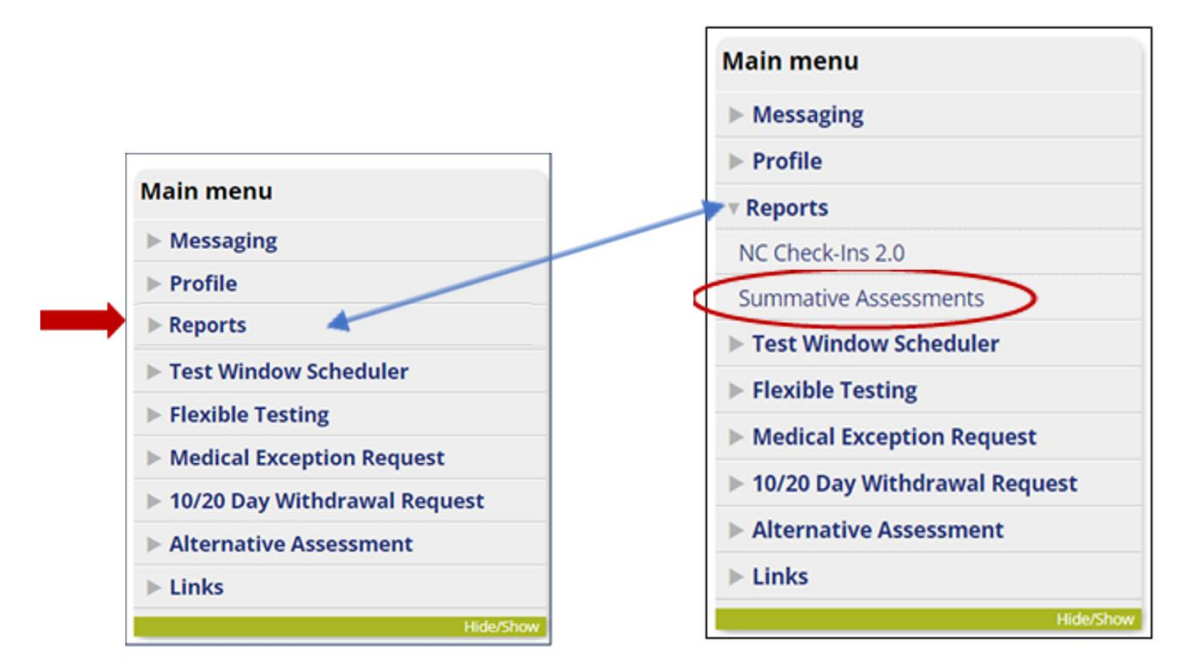

Figure 2. Accessing summative assessments reports.

Once the Summative Assessments link is selected, users see a landing page (see figure 3).

| Summative | Assessments |  |
|-----------|-------------|--|

Welcome to Summative Assessments

Figure 3. Welcome page for summative assessment reporting.

## Accessing Summative Assessment Reports for Teachers

Click on the **Reports** link and select Course-Level Reports by Teacher from the dropdown list.

| Summative Assessments Reports                                          |
|------------------------------------------------------------------------|
| Course-Level Reports By Teacher<br>Welcome to St Teacher Access Report |
|                                                                        |

Figure 4. Reports menu for summative assessment reporting.

Two or three teacher reports are available for most summative assessments. They are the

- Class Roster Report, the
- Achievement Level and Scale Score Frequency Report for BOG3, EOG, EOC, and NCEXTEND1 assessments, and the
- Domain Summary Report. The Domain Summary Report is only available for teachers administering End-of-Course assessments.

Alternate assessments reports are customized to display data available for the specific assessment

After following the log-in steps and selecting reports, users see a list of all tests administered to their students. Clicking on the **Reports** link opens a list of reports for viewing. Once the type of report is selected, all students or individual class periods can be chosen for viewing.

|                    | 9                                                                                                    | Logoul                                                                                                    |
|--------------------|----------------------------------------------------------------------------------------------------|----------------------------------------------------------------------------------------------------|
|                    |                                                                                                    |                                                                                                    |
| Search School      | Select a Semester 🗸                                                                                                    | Seal                                                                                                    |
| Demo Early College | B0G3 2024                                                                                                    | Reports -                                                                                                    |
| Demo Early College | Summer 2024 Late                                                                                                    | Reports -                                                                                                    |
| Demo Early College | Summer 2024 Late                                                                                                    | Reports -                                                                                                    |
| Demo Early College | Summer 2024 Late                                                                                                    | Reports -                                                                                                    |
| Demo Early College | Summer 2024 Late                                                                                                    | Reports -                                                                                                    |
|                    | Search School     Demo Early College     Demo Early College     Demo Early College     Demo Early College     Demo Early College     Demo Early College | Search School     Select a Semester       Demo Early College     BOG3 2024       Demo Early College     Summer 2024 Late       Demo Early College     Summer 2024 Late       Demo Early College     Summer 2024 Late       Demo Early College     Summer 2024 Late       Demo Early College     Summer 2024 Late       Demo Early College     Summer 2024 Late |

Figure 5. Reports menu for summative assessment reporting.

Once the type of report is selected, "all students" or "individual class periods" must be chosen for viewing.

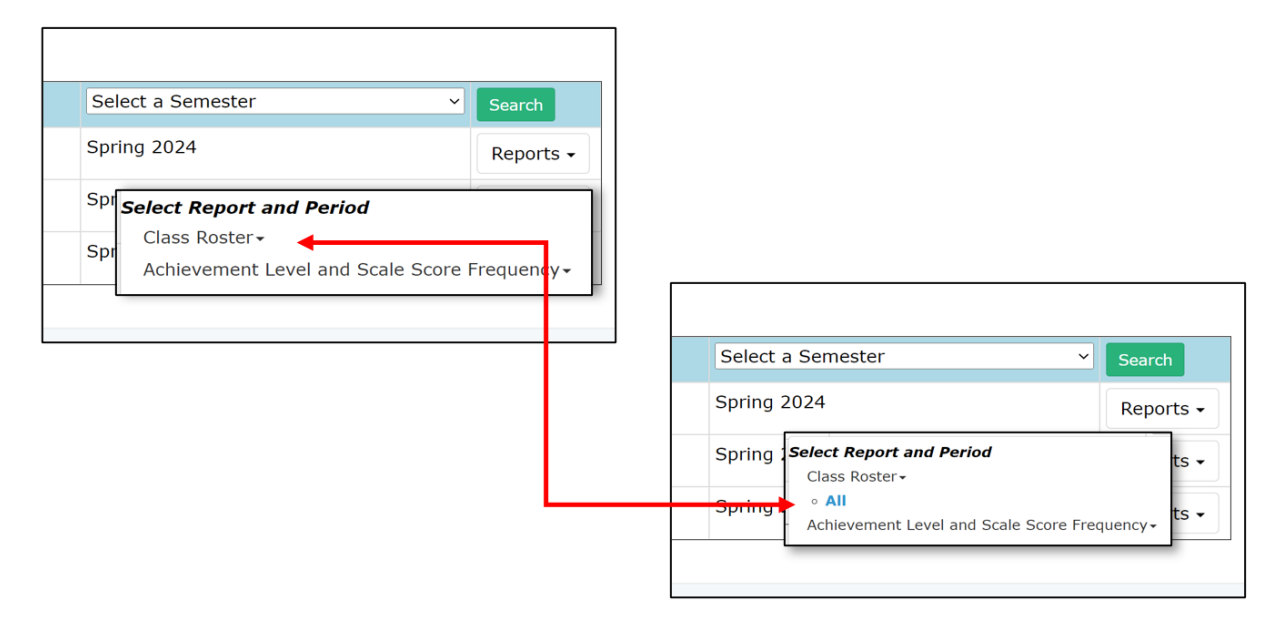

Figure 6. Available reports with class period links.

Both the Class Roster and the Achievement Level and Scale Score Frequency Report display a blue **Download PDF** button in the top right-hand corner. Clicking this button creates a PDF for the report being viewed. The PDF is automatically created, named, and saved to the downloads folder on the user's computer.

In addition to the download PDF button, a green **Export CSV** button is in the top lefthand corner of the class roster report. Clicking this button creates a comma-separated file containing data from the report being viewed. The CSV file is also automatically created, named, and saved to the downloads folder on the user's computer.

| Export CSV Download I<br>For Internal Use Only ①                                 |                  |                        |               |                           |                               |
|----------------------------------------------------------------------------------|------------------|------------------------|---------------|---------------------------|-------------------------------|
| Summer 2024 Late Biology: Class Roster                                           |                  |                        |               |                           |                               |
| Teacher: Teacher, Demo     Demo Early College       Class Period: ALL     999011 |                  |                        |               |                           |                               |
|                                                                                  | All Studen       | its                    |               | <b>v</b>                  |                               |
| Student Name 🔺                                                                   | Grade<br>Level ≑ | Achievement<br>Level ≎ | Scale Score ¢ | 2021 Percentile<br>Rank ≑ | Percent Items<br>Attempted \$ |
| Sample Student A                                                                 | 9                | Level 5                | 275           | 99                        | 100.0                         |

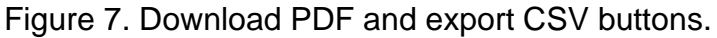

Users should note that the Class Roster and Achievement Level and Scale Score Frequency, and the Domain Summary reports are for internal use only. The reports provide results of students tested. The data in the report may change as (1) additional tests are completed and (2) scores are validated by the NCDPI. Test scores on printed reports may include students who may be removed during the validation process. Only test scores loaded into the North Carolina Student Information System by NCDPI are considered official and final.

#### **Class Roster Report**

The summative assessment Class Roster Report displays a list of students for the selected class and provides Achievement Level, Scale Score, Percentile, and Number Items Attempted for each student. The information that follows provides details about each section of the report.

<u>Student List Section</u> – In the sample Class Roster Report below, student names and student information system ID numbers are listed. Information provided for each student includes the achievement level (Not Proficient, Level 3, Level 4, or Level 5); scale score; the 2021 state percentile rank; the Lexile (reading) or Quantile (mathematics) level; and the percent of items attempted. Columns can be sorted to view results alphabetically or numerically. When they appear, the words Lexile and Quantile are hyperlinks that connect the user to more information about the Lexile and Quantile frameworks. A class mean scale score appears after the final student on the roster. Hovering over the column titles (Achievement Level, Scale Score, Percentile, and Percent Items Attempted) provides definitions for each title.

| Export CSV For Internal Use Only ①          |                  |                         |                              |                           |               |
|---------------------------------------------|------------------|-------------------------|------------------------------|---------------------------|---------------|
|                                             | Su               | ımmer 2024 La           | ate Biology: Cla             | ss Roster                 |               |
| Teacher: Teacher, Demo<br>Class Period: ALL |                  |                         | Demo Early College<br>999011 |                           |               |
| All Students v                              |                  |                         |                              |                           |               |
| Student Name 🖍                              | Grade<br>Level ≑ | Achievement<br>Level \$ | Scale Score 🗢                | 2021 Percentile<br>Rank ≑ | Percent Items |
| Sample Student A                            | 9                | Level 5                 | 275                          | 99                        | 100.0         |
| Sample Student B                            | 9                | Level 5                 | 275                          | 99                        | 100.0         |
| Sample Student C                            | 9                | Level 5                 | 275                          | 99                        | 100.0         |
| Sample Student D                            | 9                | Level 5                 | 275                          | 99                        | 100.0         |
| Sample Student E                            | 9                | Level 5                 | 275                          | 99                        | 100.0         |

Figure 8. Sample class roster report.

<u>Reason(s) for No Score Section</u> – A section at the bottom of the class roster provides Reason(s) for No Score (see figure 9 below). This section lists students who will not have a score for the summative assessment for reasons such as: the student has a medical exception, the student is taking the NCEXTEND1 alternate assessment rather than the regular End-of-Course (EOC), End-of-Grade (EOG), or other assessments, or the student is absent.

Reason(s) for No Score information will only be displayed on the roster if reasons have been coded correctly in the special codes section in NCTest Admin. For questions about the reason codes, see the school test coordinator. Students not tested or without reason codes are not displayed on the Class Roster.

| Student Name       | Reason(s) for No Score    |
|--------------------|---------------------------|
| Student Q 00000000 | Misadminstration          |
| Student T 00000000 | Medical Exception         |
| Student V 00000000 | Participates in NCEXTEND1 |
| Student Z 00000000 | Absent                    |

Figure 9. Sample reason for no score table.

#### Achievement Level and Scale Score Frequency Report

The Achievement Level and Scale Score Frequency Report provides summary data for the group of students selected. The information that follows provides details about each section of the report.

<u>Achievement Level Section</u> – The first part of the report (figure 10) displays the number (frequency) and percent of students at each achievement level. Hovering over the information symbol (i) at the top of each column provides definitions for the headings. Below the Achievement Level Frequency Distribution, users will see the rolled-up achievement values for Met Career- and College-Readiness Standards and Met Grade-Level Standards. The percent of students at each achievement level are also represented by the graph at the bottom of this section.

|                                                                                                    |                                                                                |                                                                                                   |                                                        | Downlo                           |
|----------------------------------------------------------------------------------------------------|--------------------------------------------------------------------------------|---------------------------------------------------------------------------------------------------|--------------------------------------------------------|----------------------------------|
|                                                                                                    |                                                                                | For Internal Use Only                                                                             |                                                        |                                  |
| Spring 202                                                                                                    | 24 Mathematics Grade                                                           | 4: Achievement Leve                                                                               | el and Scale Score Fre                                 | quency                           |
| eacher: Teacher, Demo<br>ass Period: ALL                                                                                                    |                                                                                | Demo Early College<br>999011                                                                      |                                                        |                                  |
|                                                                                                    | Achievement                                                                    | Level Frequency Distr                                                                             | ribution                                               |                                  |
| Achievement Levels 🗉 🛈                                                                                                    | Frequency 🗉 🛈                                                                  | Percent of<br>Total 🗉 🕕                                                                           | Cumulative<br>Frequency ①                              | Cumulative<br>Percent ①          |
| OT PROFICIENT                                                                                                    | 22                                                                             | 22.0                                                                                              | 22                                                     | 22.0                             |
| EVEL 3                                                                                                    | 22                                                                             | 22.0                                                                                              | 44                                                     | 44.0                             |
| EVEL 4                                                                                                    | 31                                                                             | 31.0                                                                                              | 75                                                     | 75.0                             |
| EVEL 5                                                                                                    | 25                                                                             | 25.0                                                                                              | 100                                                    | 100.0                            |
| ſotal                                                                                                    | 100                                                                            |                                                                                                   |                                                        |                                  |
| Blank                                                                                                    | 4                                                                              |                                                                                                   |                                                        |                                  |
| Dank                                                                                                    |                                                                                |                                                                                                   |                                                        |                                  |
| Met Career- and                                                                                                    | College-Readiness Standards                                                    |                                                                                                   | Met Grade-Level Standards                              |                                  |
| Numbe                                                                                                    | ar at Levels 4, 5 - 56                                                         |                                                                                                   | Number at Levels 3, 4, 5 - 78                          |                                  |
| Upreant                                                                                                    | at Levels 4, 5 - 56.0                                                          |                                                                                                   | Percent at Levels 3, 4, 5 - 78.0                       |                                  |
| Percent                                                                                                    |                                                                                |                                                                                                   |                                                        |                                  |
| 'Blank' are students that did not have an ac<br>equency of the Blank category is not include                                                                                                    | hievement level because they were marked<br>ed in anv calculations.            | absent, had a reason coded for not pa                                                             | rticipating in the test administration, or u           | sed an invalid accommodation. Th |
| Blank' are students that did not have an ac<br>equency of the Blank category is not include                                                                                                    | chievement level because they were marked<br>ad in any calculations.<br>Achiev | absent, had a reason coded for not pa                                                             | rticipating in the test administration, or u           | sed an invalid accommodation. Th |
| Blank' are students that did not have an ac<br>equency of the Blank category is not include                                                                                                    | chievement level because they were marked<br>ed in any calculations.<br>Achiev | absent, had a reason coded for not pa                                                             | rticipating in the test administration, or u           | sed an invalid accommodation. Th |
| Blank' are students that did not have an ac<br>eauency of the Blank category is not include<br>100<br>90                                                                                          | chievement level because they were marked<br>ed in anv calculations.<br>Achiev | absent, had a reason coded for not pa                                                             | rticipating in the test administration, or u           | sed an invalid accommodation. Th |
| Blank' are students that did not have an ac<br>eauency of the Blank category is not include                                                                                                    | chievement level because they were marked<br>ed in anv calculations.<br>Achiev | absent, had a reason coded for not pa                                                             | rticipating in the test administration, or u           | sed an invalid accommodation. Th |
| Blank' are students that did not have an ac<br>eauency of the Blank category is not include<br>90<br>90<br>90<br>70<br>30<br>30<br>30<br>30<br>30<br>30<br>30<br>30<br>30<br>30<br>30<br>30<br>30 | chievement level because they were marked<br>ed in anv calculations.<br>Achiev | absent, had a reason coded for not pa                                                             | rticipating in the test administration, or u           | sed an invalid accommodation. Ti |
| Blank' are students that did not have an ac<br>eauency of the Blank category is not include<br>90<br>90<br>90<br>90<br>90<br>90<br>90<br>90<br>90<br>90<br>90<br>90<br>90                         | chievement level because they were marked<br>ed in anv calculations.<br>Achiev | absent, had a reason coded for not pa                                                             | rticipating in the test administration, or u           | sed an invalid accommodation. TI |
| Blank' are students that did not have an ac<br>eauency of the Blank category is not include<br>100                                                                                                | chievement level because they were marked<br>ed in anv calculations.<br>Achiev | absent, had a reason coded for not pa                                                             | rticipating in the test administration, or u           | sed an invalid accommodation. TI |
| Percein<br>'Blank' are students that did not have an ac<br>eauency of the Blank category is not include<br>100<br>90<br>90<br>90<br>90<br>90<br>90<br>90<br>90<br>90                              | chievement level because they were marked<br>ed in anv calculations.<br>Achiev | absent, had a reason coded for not pa<br>rement Level Frequency Distribution                      | rticipating in the test administration, or u           | sed an invalid accommodation. TI |
| Blank' are students that did not have an ac<br>eauency of the Blank category is not include                                                                                                    | chievement level because they were marked<br>ed in anv calculations.<br>Achiev | absent, had a reason coded for not pa                                                             | rticipating in the test administration, or u           | sed an invalid accommodation. Ti |
| Blank' are students that did not have an ac<br>eauency of the Blank category is not include                                                                                                    | chievement level because they were marked<br>ed in any calculations.<br>Achiev | absent, had a reason coded for not pa<br>rement Level Frequency Distribution                      | rticipating in the test administration, or u           | sed an invalid accommodation. Th |
| Blank' are students that did not have an a case of the Blank category is not include                                                                                                    | chievement level because they were marked<br>ed in any calculations.<br>Achiev | absent, had a reason coded for not pa<br>rement Level Frequency Distribution                      | rticipating in the test administration, or u           | sed an invalid accommodation. TI |
| "Blank' are students that did not have an ac<br>eauency of the Blank category is not include                                                                                                    | chievement level because they were marked<br>ed in any calculations.<br>Achiev | absent, had a reason coded for not pa<br>ement Level Frequency Distribution<br>Advisement Level A | rticipating in the test administration, or u<br>teel 3 | sed an invalid accommodation. TI |

Figure 10. Sample achievement level frequency report.

<u>Scale Score Frequency Distribution Section</u> – This section displays information about each scale score represented by the selected group. It includes the achievement level, state percentile rank, reported Lexile for reading or Quantile for mathematics, the frequency (count of the student scoring at the specific scale score), the percent of students scoring at the specific scale score, the cumulative frequency, and cumulative percent.

|             | Scale Score Frequency Distribution |                                 |                        |             |           |                         |                       |  |  |
|-------------|------------------------------------|---------------------------------|------------------------|-------------|-----------|-------------------------|-----------------------|--|--|
|             | Frequency Distribution             |                                 |                        |             |           |                         |                       |  |  |
| Scale Score | Achievement<br>Level 🗆             | 2021 State<br>Percentile Rank 🗆 | Reported<br>Quantile 🗆 | Frequency 🗆 | Percent 🗆 | Cumulative<br>Frequency | Cumulative<br>Percent |  |  |
| 537         | Not Proficient                     | 35                              | 475Q                   | 1           | 1.0       | 1                       | 1.0                   |  |  |
| 539         | Not Proficient                     | 40                              | 515Q                   | 1           | 1.0       | 2                       | 2.0                   |  |  |
| 540         | Not Proficient                     | 44                              | 535Q                   | 1           | 1.0       | 3                       | 3.0                   |  |  |
| 541         | Not Proficient                     | 49                              | 560Q                   | 3           | 3.0       | 6                       | 6.0                   |  |  |
| 542         | Not Proficient                     | 52                              | 580Q                   | 2           | 2.0       | 8                       | 8.0                   |  |  |
| 544         | Not Proficient                     | 57                              | 620Q                   | 5           | 5.0       | 13                      | 13.0                  |  |  |
| 545         | Not Proficient                     | 60                              | 645Q                   | 5           | 5.0       | 18                      | 18.0                  |  |  |
| 546         | Not Proficient                     | 64                              | 665Q                   | 4           | 4.0       | 22                      | 22.0                  |  |  |
| 547         | Level 3                            | 67                              | 685Q                   | 2           | 2.0       | 24                      | 24.0                  |  |  |
| 548         | Level 3                            | 69                              | 705Q                   | 7           | 7.0       | 31                      | 31.0                  |  |  |
| 549         | Level 3                            | 71                              | 725Q                   | 4           | 4.0       | 35                      | 35.0                  |  |  |
| 550         | Level 3                            | 75                              | 750Q                   | 1           | 1.0       | 36                      | 36.0                  |  |  |
| 551         | Level 3                            | 77                              | 770Q                   | 8           | 8.0       | 44                      | 44.0                  |  |  |

Figure 11. Sample scale score frequency distribution table.

#### **Domain Summary Report**

The Domain Summary Report provides summary data by domain for the group of students selected. This report is only available for teachers who teach English II, NC Math 1 and NC Math 3 courses. The report will be available for Biology after the completion of standard setting for science assessments (August 2025). Like other reports, the domain summary report provides a **Download PDF** button for downloading and saving this report.

| Summative Assessments Reports   |                                           |                      | Logout                                             |  |  |
|---------------------------------|-------------------------------------------|----------------------|----------------------------------------------------|--|--|
|                                 |                                           |                      | Download PDF                                       |  |  |
|                                 | For Internal Use Only (i)                 |                      |                                                    |  |  |
| Summe                           | er 2024 Late NC Math 1:                   | Domain Summa         | ry                                                 |  |  |
| Class Period: ALL               | ass Period: ALL Sample County High 000000 |                      |                                                    |  |  |
|                                 |                                           |                      |                                                    |  |  |
| High Score: 566                 | Low Score: 520                            | )                    |                                                    |  |  |
|                                 |                                           |                      |                                                    |  |  |
| Mathematics Domains             | Percent of Mathematics Items              | Mean Percent Correct | Difference from 2019<br>State Mean Percent Correct |  |  |
| Number and Quantity and Algebra | 36-40%                                    | 34.3                 | -9.4                                               |  |  |
| Functions                       | 32-36%                                    | 27.3                 | -10.5                                              |  |  |
| Geometry                        | 8-12%. 49.6 -7.3                          |                      |                                                    |  |  |
| Statistics and Probability      | 18-20%                                    | 23.2                 | -15.3                                              |  |  |

Figure 12. Sample domain summary report.

The first part of the report displays the high and low mean scale score for the group. Below the mean scale score is a section that displays the domain, the percent of items on the summative assessment that measure each domain, the percent correct for each domain for the chosen group, and the difference between the group's percent correct and the percent correct during the first year the test was administered. Users will see

North Carolina Department of Public Instruction Office of Accountability and Testing positive values if the current group's performance is higher than the state mean for that domain and negative values if it is lower.

## Accessing the School-Level Summative Assessment Report

School-level users can access the reports described in the teacher section. School-wide rosters, achievement level and scale score frequency reports, and domain summary report (EOC only) are available by selecting Course-Level Reports by Test Administration.

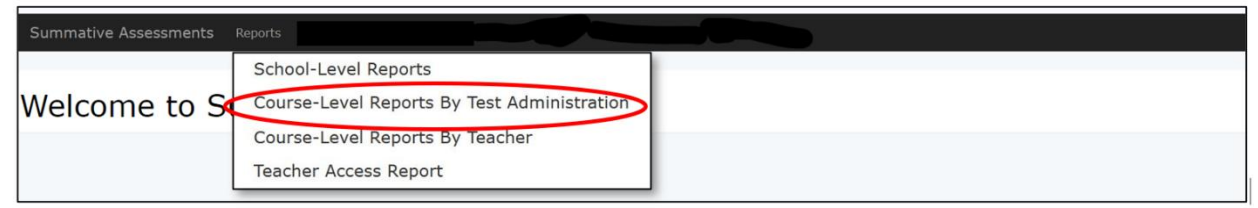

Figure 13. Course-Level Reports by Test Administration.

The School-Level Report is available in the NC Education online reporting system. This report contains the results from the specific summative assessments administered at the school. After following the log-in steps, users must select the school-level report link from the dropdown menu under Reports.

Users should note that the School-Level Report is for internal use only. This report does not reflect the final school results for accountability purposes, as not all business rules have been applied. These reports may not match final reporting and school accountability results presented to the North Carolina State Board of Education. Contact the public school unit testing coordinator to review finalized data.

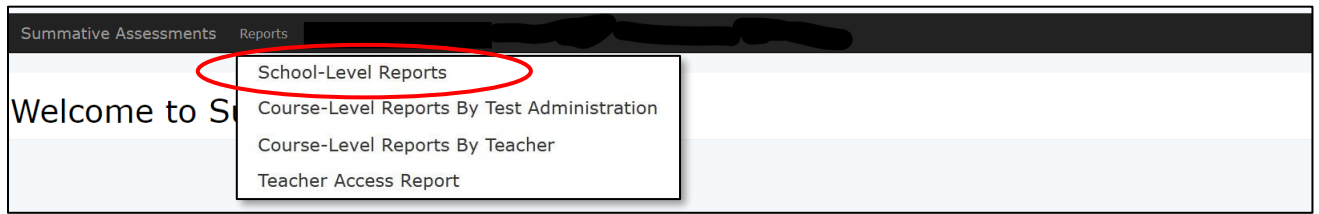

Figure 14. Report list for the summative school report reviewer role.

Next, users see a screen where several selections must be made to view the appropriate school-level report. The semester dropdown menu refers to the specific test cycle for viewing (see figure 15). The region, district, and school dropdown selections are the only items in the list for those fields. The user must select information for semester, region, district, and school, and choose blue **Submit** button to proceed.

| Summative Assessments Reports |                        |   |                              | Logout                   |
|-------------------------------|------------------------|---|------------------------------|--------------------------|
| Semester Select a semester ~  | Region Select a Region | ~ | District Select a District ~ | School Select a School V |
|                               |                        |   | Submit                       |                          |
|                               |                        |   |                              |                          |

Figure 15. Selection screen for the summative assessment school-level report.

| Summative Assessments | Reports       |                    |       |                     |                                    | Logout |
|-----------------------|---------------|--------------------|-------|---------------------|------------------------------------|--------|
| Semester Spring 2024  | $\overline{}$ | Region Demo Region | ~     | District Demo LEA ~ | School Demo Early College [999011] | ~      |
|                       |               |                    | Submi | t                   |                                    |        |

Figure 16. Selection screen for the summative assessment school-level report with sample choices.

There are three sections to the school-level report for summative assessments. They are the

- School Results by Domain (for End-of-Grade and End-of-Course test), the
- School Results by Achievement Level, and the
- Frequency Distribution by Scale Score.

<u>School Results by Domain Section</u> – This section of the school-level report provides the percent correct for each of the domains included in the summative assessments at the school. A set of domain graphs will be present in the report for every grade tested at the school. The blue slider bar at the bottom of the graph, as shown in figure 17, allows users to increase or decrease the number of grade levels displayed on the report.

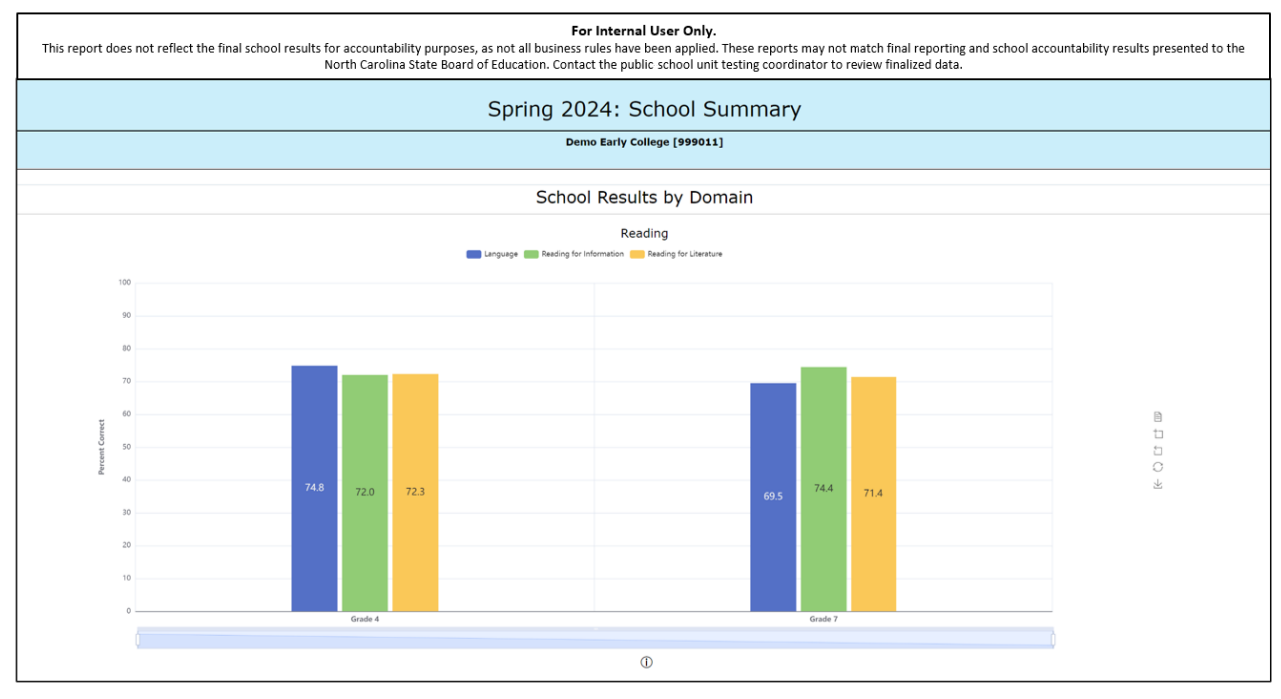

Figure 17. Results by domain section of the summative assessment school-level report.

North Carolina Department of Public Instruction Office of Accountability and Testing

| 0 | Grade 3 | Grade 4 | Grade 5 | Grade 6 | Grade 7 |
|---|---------|---------|---------|---------|---------|
| Ó |         |         |         |         | ļ       |
|   |         |         | 0       |         |         |

Figure 18. Slider bar at the bottom of each graph of the school-level report.

The School-Level Report contains other features to allow the user to examine information in greater depth. By hovering over the domain labels in the legend at the top of the graph, a single domain is visible while the other domain bars are displayed in the shadows (see figure 19). Clicking on one or more domains temporarily removes them from the graph. Clicking the circular reset button ( $\bigcirc$ ) restores all information to the graph.

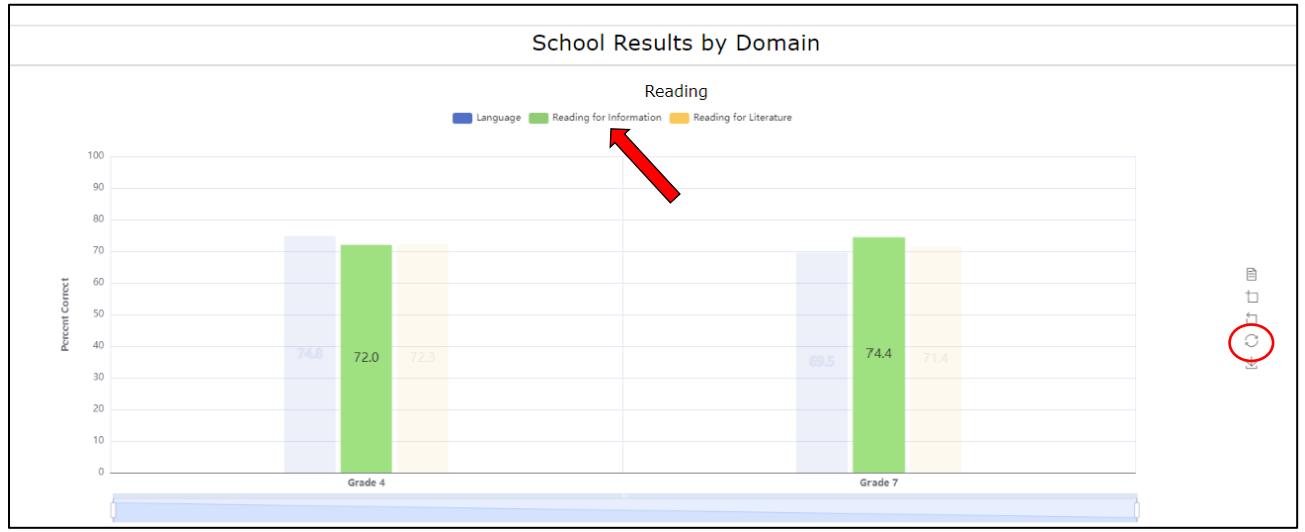

Figure 19. Hovering, removing and restoring the domain results.

In addition to the ability to change the domains displayed on the graph, a hover text box is available so that users see results for the entire grade level as seen in figure 20 below.

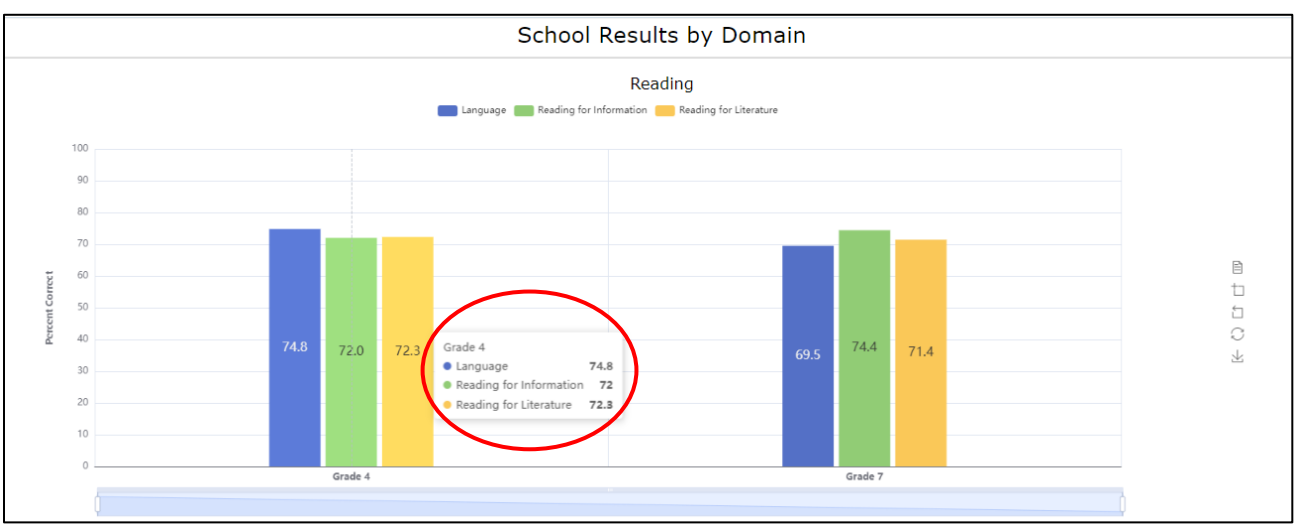

Figure 20. Example of hover text for the domain graphs.

By selecting the data view symbol to the right of the graphs ( $\square$ ), users can view the percent correct for each domain for each grade level tested. A sample of the data table is shown in figure 21. Select the close button to return to the domain graph.

|         |          | Reading - Doma          | in Mean                |
|---------|----------|-------------------------|------------------------|
|         |          | Reading Dona            |                        |
|         | Language | Reading for Information | Reading for Literature |
| Grade 3 | 83.3     | 68.2                    | 70.5                   |
| Grade 4 | 88.5     | 65.2                    | 72.1                   |
| Grade 5 | 81.1     | 70.9                    | 68.5                   |
| Grade 6 | 69.6     | 74.1                    | 69.0                   |
| Grade 7 | 62.5     | 68.3                    | 74.5                   |
| Grade 8 | 69.5     | 72.0                    | 71.6                   |
|         |          |                         |                        |

Figure 21. Data view for the school results by domain section.

<u>School Results by Achievement Level</u> – This section of the school-level report, as shown in figure 22, provides data about the achievement levels of the students tested. There are three parts to the achievement level section. At the top of each graph (1), users will see the number and percent of students who met Career- and College-Readiness Standards and students who Met Grade-Level Standards. Graphs for reading and math by grade level (2), are in the center of each grades' achievement level report. The percent of students scoring at Not Proficient, Level 3, Level 4 or Level 5 are reported here. The summary statistics section (3) is at the bottom of each graph. This section provides additional information for the user.

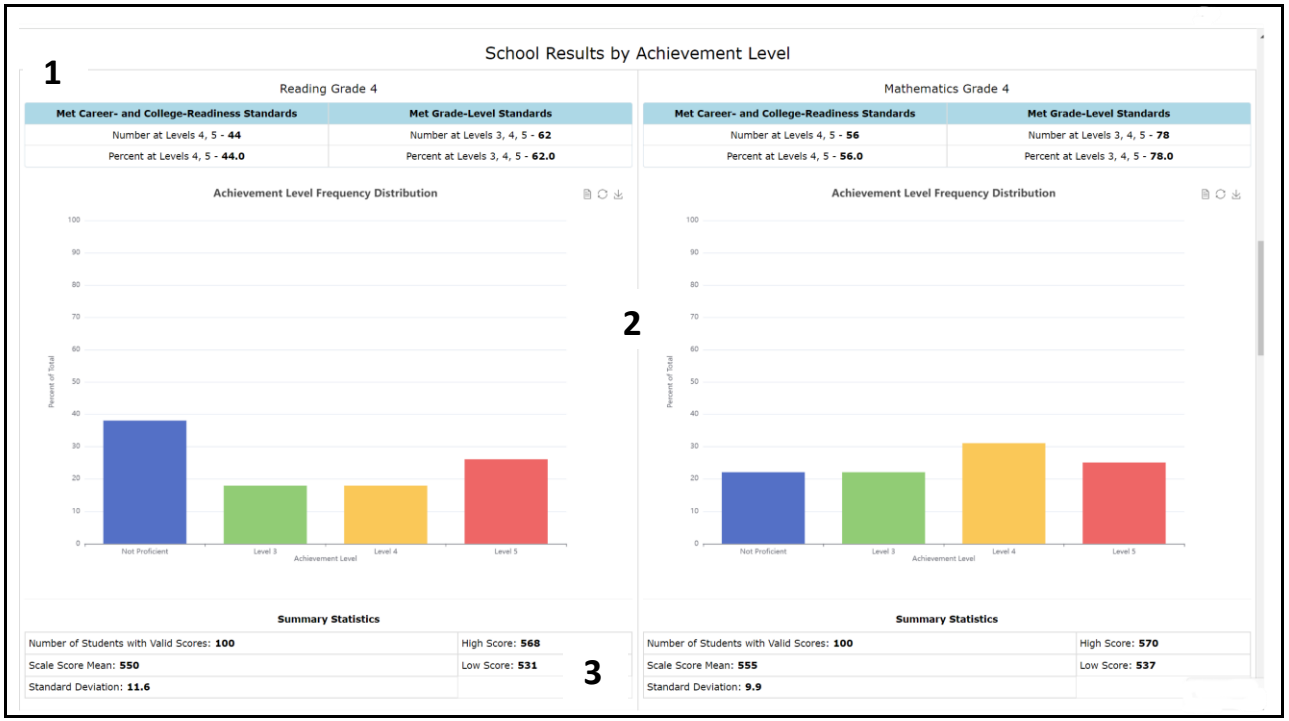

Figure 22. Results by achievement level section of the summative assessment schoollevel report.

Data tables are provided for each achievement level graph. By clicking the data symbol ( ), users are able to see a table containing the percent of students at each achievement level. Select close to return to the domain graph.

| Data View         |                  |
|-------------------|------------------|
| Achievement Level | Percent of Total |
| Not Proficient    | 38.0             |
| Level 3           | 18.0             |
| Level 4           | 18.0             |
| Level 5           | 26.0             |
|                   | Close Refresh    |

Figure 23. Data table in the school results by achievement level section of the schoollevel report.

<u>Frequency Distribution by Scale Score</u> – This section of the school-level report provides the percent of students who scored at each scale score. As shown in figure 24 below, the percent of students' values are listed down the left side of the graph (y-axis) and the scale scores are listed at the bottom of the graph (x-axis). Users can hover over a scale score to see the corresponding percent of students represented by the bar (see figure 25).

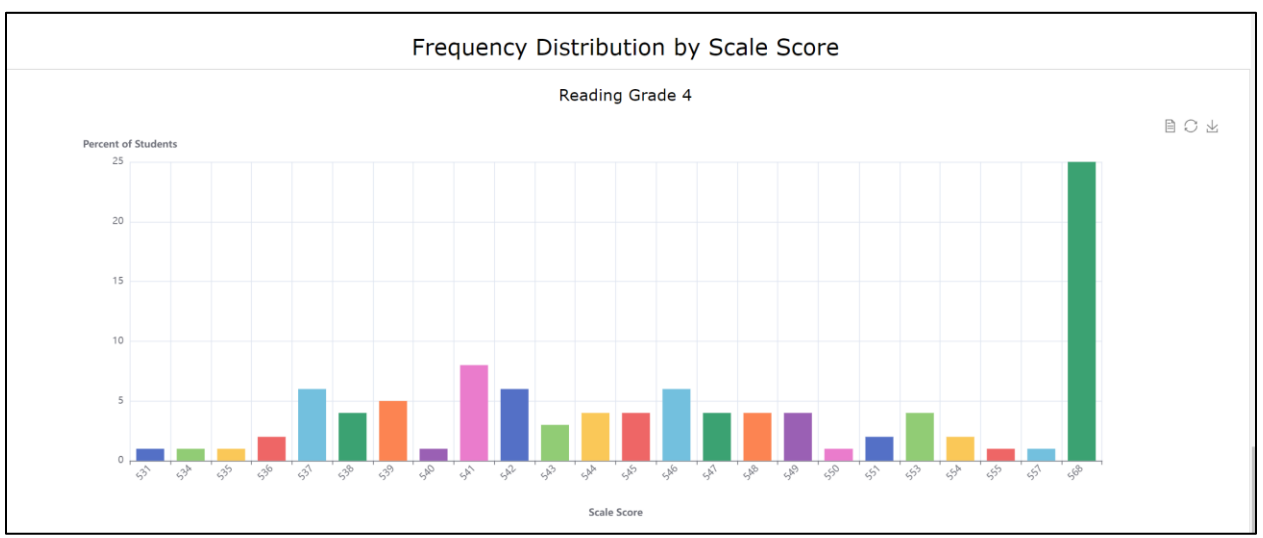

Figure 24. Results by scale score section of the summative assessment school-level report.

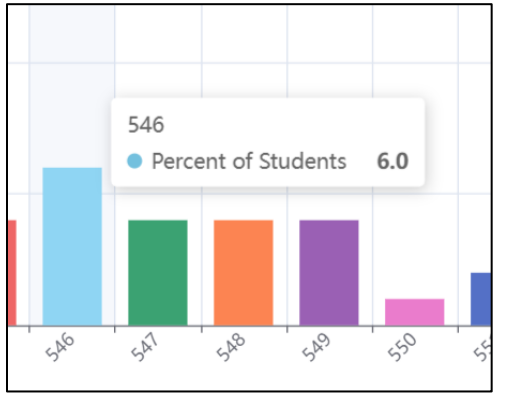

Figure 25. Percent of students performing at a sample scale score.

In addition to the hover view (figure 26), users can also select the data view button ( $\square$ ) to see the scale score information in a data table. Select close to return to the domain graph.

| Data View   |                     |
|-------------|---------------------|
| Scale Score | Percent of Students |
| 531         | 1.0                 |
| 534         | 1.0                 |
| 535         | 1.0                 |
| 536         | 2.0                 |
| 537         | 6.0                 |
| 538         | 4.0                 |
| 539         | 5.0                 |
| 540         | 1.0                 |
| 541         | 8.0                 |
| 542         | 6.0                 |
|             | Close Refresh       |

Figure 26. Data table for scale score frequency section.

# Using the Teacher Access Report for Summative Assessments

The purpose of the Teacher Access Report is to provide information to school and district users about connections between NCTest email accounts and student information system email accounts. The report highlights instances of email mismatches or teachers who are missing roles in NCTest.

After following the log-in steps, users should click on the Reports link and select Teacher Access Report from the dropdown list.

| Summative Assessments | Reports                            | Teacher Report Verification Repo                                                               | rt Releaser |
|-----------------------|------------------------------------|------------------------------------------------------------------------------------------------|-------------|
| Welcome to S          | District-L<br>School-L<br>Course-L | evel Reports<br>evel Reports<br>evel Reports By Test Administration<br>evel Reports By Teacher | ents        |
|                       | Teacher /                          | Access Report                                                                                  |             |

Figure 27. Teacher access report selection.

The Teacher Access report generates a list of teachers in the school district who have an NCTest Admin email address, a student information system email address, or both. If the teacher's NCTest Admin email matches his or her student information system email, then the email addresses are highlighted in *green* (see figure 28 below). If the two email addresses are not the same, or if one email is missing, then the row is highlighted in *red*. In figure 28 below, the teacher is highlighted in *red* has a disconnect which must be resolved.

| Teach                                                     | er Aco         | Cess (i)              |                        |                   |              |                           |                        |  |
|-----------------------------------------------------------|----------------|-----------------------|------------------------|-------------------|--------------|---------------------------|------------------------|--|
| First Name: Search First Name Last Name: Search Last Name |                |                       |                        |                   |              |                           |                        |  |
| NCTest Adm                                                | nin Email: Sea | arch NCTest Admin Ema |                        |                   | PowerSchool  | Email: Search PowerSchool | Email                  |  |
| School Code                                               | Search Scho    | ool Code              |                        |                   | School Name: | Search School Name        |                        |  |
| Course:<br>Select a Course ~<br>Search Reset              |                |                       |                        |                   |              |                           |                        |  |
| Export CSV                                                |                |                       |                        |                   |              |                           | Course View            |  |
| First Name                                                | Last Name      | NCTest Admin Username | NCTest Admin Email     | PowerSchool Ema   | il           | School/Charter            | Courses                |  |
| Sample A                                                  | Teacher        | samplea               | teachera@xyz.k12.nc.us | teachera@xyz.k12  | .nc.us       |                           | Active Courses         |  |
| Sample B                                                  | Teacher        | sampleb               | teacherb@xyz.k12.nc.us | teacherb@xyz.k12  | .nc.us       |                           | Active Courses         |  |
| Sample C                                                  | Teacher        | samplec               | teacherc@xyz.k12.nc.us | teacher@xyz.k12.r | ic.us        |                           | No Role/Email Mismatch |  |
| Sample D                                                  | Teacher        | sampled               | teacherd@xyz.k12.nc.us | teacherd@xyz.k12  | .nc.us       | S.,                       | Active Courses         |  |

Figure 28. Teacher access report email list.

In figure 28 above, the NCTest Admin email for this teacher is different from the student information system email. The correction for this situation involves changing either the NCTest email address or the student information system email address.

- If the NCTest email needs to be changed, the teacher must make the change themselves. The change is immediately reflected on the Summative Assessments reporting site so that the teacher can see his or her reports.
- If the student information system email address is the one that needs to be changed, the teacher must contact the appropriate local staff to request the change. Changes to a student information system email address are not immediately reflected on the summative assessments site and take a minimum of two days to process. If online reports are not accessible after four days, the school or district test coordinator should follow up with either the regional accountability office or the Help Desk for assistance.

When email addresses match, and the teacher row is still highlighted in red, it is because the teacher has no role assigned to them in NCTest (see the item circled in figure 28 above. In this case, users should refer to the NCTest Admin guide, if needed, to assign the teacher the appropriate role. Role assignments typically process overnight.

The teacher access report also allows the user to search for teachers using a variety of fields (ex. first name, last name, school code, course). Once the desired criteria have been entered, click **Search**. The **Reset** button removes the criteria entered in the fields at the top of the Teacher Access report page (see figure 29 below).

| Summative Assessments Reports Teacher Report Verification Report Releaser |                                             |
|---------------------------------------------------------------------------|---------------------------------------------|
|                                                                           |                                             |
| Teacher Access 🛛                                                          |                                             |
| First Name: Search First Name                                             | Last Name: Search Last Name                 |
| NCTest Admin Email: Search NCTest Admin Ema                               | PowerSchool Email: Search PowerSchool Email |
| School Code: Search School Code                                           | School Name: Search School Name             |
| Course:                                                                   |                                             |
| Select a Course                                                           |                                             |
| Search Reset                                                              |                                             |
|                                                                           |                                             |

Figure 29. Teacher Access report search screen.

## Using the Teacher Report Verification Tools for Summative Assessments

The purpose of the Teacher Report Verification Tool is to ensure that teachers have the most up-to-date reports to work with as they provide instructional support for their students. This tool is available to district test coordinators and school test coordinators only. Teachers, District Report Reviewers and School Report Reviewers will not see the Teacher Report Verification tool.

There are three tools available in the Teacher Report Verification menu.

- Student ID Verification (district test coordinators only)
- Roster Review
- Roster Creation

After following the log-in steps, users should click on the Teacher Report Verification link.

Summative Assessments Reports Teacher Report Verification Report Releaser Welcome to Summative Assessments

Figure 30. Teacher Report Verification link.

When the verification tool link is opened, the three tools available are visible. Opening the window defaults to Student ID Verification.

Summative Assessments Reports Teacher Report Verification Report Releaser
Student ID Verification Roster Review Roster Creation
Student ID Verification

Figure 31. Default window for the Teacher Verification Tool.

<u>Student ID Verification</u> – The purpose of the Student ID Verification tool is to match a student with his or her student information system ID number. There are times when a student is tested before his/her student information system ID number can be imported into the NCTest enrollment database. The Student ID Verification tool allows the district test coordinator to change the unofficial NCTest ID to the student's correct student information system ID. To make the change, the district test coordinator should click the blue **Find** button and choose the correct ID number from the dropdown list. Then, the user should click the blue **Submit** button.

North Carolina Department of Public Instruction Office of Accountability and Testing When a student's ID number has been changed from the unofficial NCTest ID to the corresponding student information system ID, his or her name appears in the Matched Student IDs list at the bottom of the screen.

Care should be taken to double check the selection before clicking the **Submit** button. The Student ID Verification tool is available for district test coordinators only. School test coordinators will not see the link for Student ID Verification.

| Student ID Verificat | tion Roster Review R | loster Creation                                                                                                |                      |                  |
|----------------------|----------------------|----------------------------------------------------------------------------------------------------|----------------------|------------------|
|                      |                      | Student ID Verification                                                                                        |                      |                  |
| Student Name         | Student Grade        | School Name                                                                                                    | Unofficial NCTest ID | PowerSchool II   |
|                      | 8                    |                                                                                                    | 100000554505         | Find             |
|                      | 8                    |                                                                                                    | 100000554507         | Find             |
|                      | 4                    |                                                                                                    | 100000554509         | Find             |
|                      | 5                    | the second second second second second second second second second second second second second second second s | 100000554514         | Find             |
|                      |                      | Matched Student IDs                                                                                            | Unofficial NCToct ID | Matched NCTast   |
| tudent Neme          | Student Crade        |                                                                                                    | Unomicial NCTest ID  | matched NCTest 1 |
| Student Name         | Student Grade        | School Name                                                                                                    | 000000554500         |                  |
| Student Name         | Student Grade        | School Name                                                                                                    | 1000000554508        |                  |

Figure 32: Student ID Verification screen.

|                                                          | Sample Student B's NCTest ID Matching                   |       | ×      |
|----------------------------------------------------------|---------------------------------------------------------|-------|--------|
| Choose from below dro                                    | opdown                                                  |       |        |
| Select an option                                         |                                                         |       | ~      |
| Select an option<br>Sample Student B<br>Sample Student B | [ 963258741] [ Grade: 8]<br>[1000000554507] [ Grade: 8] | Close | Submit |

Figure 33: Matching a student's ID number.

<u>Roster Review</u> – The purpose of the Roster Review tool is to examine teachers rosters for accuracy and make appropriate changes where needed. This tool is provided for both the district test coordinator and the school test coordinator. The Roster Review screen enables the user to select the course and a school for review of rosters. The region and the district are preset as the only options for the district test coordinator, and the region, district, and the school are preset as the only options for the school test coordinator.

When the user has selected the course (subject) to review, a list of teachers and their email addresses is displayed on the screen. This enables the user to see if there are any missing or mismatched student information system and NCTest Admin email addresses. Like the Teacher Access Report, the missing or mismatched email address boxes are shaded in red. Mismatched email addresses should be corrected in either the student information system or NCTest Admin depending on which address is wrong. Refer to Teacher Access Report section above.

| Summative Assessments Reports Teacher Report Verifica | ation Report Releaser |   |                     |                   |
|-------------------------------------------------------|-----------------------|---|---------------------|-------------------|
| Student ID Verification Roster Review Roster Creation |                       |   |                     |                   |
| R                                                     | oster Review          |   |                     |                   |
| Course                                                | Region                |   | District            | School            |
| Select a Course v                                     | Select a Region       | ~ | Select a District ~ | Select a School ~ |
|                                                       | Submit                |   |                     |                   |
|                                                       |                       |   |                     |                   |

Figure 34. Initial Roster Review screen.

| Student ID Verification Roster Re                                | view Roster Creat           | tion                                                    |                               |                             |                       |        |                    |
|------------------------------------------------------------------|-----------------------------|---------------------------------------------------------|-------------------------------|-----------------------------|-----------------------|--------|--------------------|
| Roster Review                                                    |                             |                                                         |                               |                             |                       |        |                    |
| Course                                                           |                             | Region                                                  | Distri                        | ct                          |                       | School |                    |
| NC Check-In 2.0 Mathematics Grade 5                              |                             | ▼         Sample Region [rac0]         ▼         Sample |                               | le District (000) Sa        |                       | Samp   | le School (000000) |
|                                                                  |                             |                                                         | Submit                        |                             |                       |        |                    |
| Test Administered                                                | PowerSchool<br>Teacher Name | Teacher PowerSchool<br>Email                            | Teacher NCTest Admin<br>Email | PowerSchool<br>Class Period | PowerScho<br>Semester | ol     | Roster             |
| End-Of-Grade Mathematics Grade 5-<br>Sample Elementary 9000000)  | Teacher A                   | teachera@xyz.k12.nc.us                                  |                               | 61(A)                       | Year-Long             |        | View Edit          |
| End-Of-Grade Mathematics Grade 5 –<br>Sample Elementary (000000) | Teacher B                   | teacherb@xyz.k12.nc.us                                  | teacherb@xyz.k12.nc.us        | 3(А-Е                       | Year-Long             |        | View Edit          |
| End-Of-Grade Mathematics Grade 5 –<br>Sample Elementary (000000) | Teacher C                   | teacherc@xyz.k12.nc.us                                  | teacherc@xyz.k12.nc.us        | 3(А-Е                       | Year-Long             |        | View Edit          |

Figure 35. Roster Review teacher list.

Selecting the **View** button allows the user to see the students on a specific teacher's roster so that they can review the roster for accuracy. The teacher above (Teacher A) does not have a roster to view due to the missing NCTest Admin email address. See the Teacher Access Report section for more information about correcting email mismatches.

| Roster View                                                                                                    | ×     |
|----------------------------------------------------------------------------------------------------|-------|
| Teacher: Teacher B [teacherb@xyz.k12.nc.us]<br>Enrolled Student(s) [22]                                                                                                    |       |
| Student A [00000000]         Student B [00000000]         Student C [00000000]         Student E [00000000]         Student F [00000000]         Student F [00000000]         Student I [00000000]         Student I [00000000]         Student I [00000000]         Student I [00000000]         Student K [00000000]         Student K [00000000]         Student N [00000000]         Student N [00000000]         Student P [00000000]         Student P [00000000]         Student R [00000000]         Student T [00000000]         Student V [00000000]         Student V [00000000]         Student V [00000000]         Student V [00000000]         Student V [00000000] |       |
| Class Period: 3(A-E                                                                                                    |       |
|                                                                                                    | Close |

Figure 36. Roster for teacher B in roster view mode.

Clicking the **Edit** button on the roster review teacher list allows the user to see the selected teacher's roster and view the students who are enrolled in the class (enrolled students). These are the same students who appeared when using the **View** button. When using the edit feature, the user can move students from the available students' list (left side of the screen) onto the teacher's class roster (right side of the screen). The buttons at the center of the screen allow users to: (1) move all students to the right (enrolled list), (2) move the selected student(s) to the right, (3) move selected student(s) to the left (removing them from the enrolled students' list), or (4) move all students to the left (removing all students from the enrolled students' list). See the components of figure 37 on the next page.

Once selections are made, the user should click the blue **Submit** button. Changes are immediately available when teachers log into their summative assessment reports.

| Select a Teachers         Teacher B [teacherb@xyz.k12.nc.us]         Note: Please check the role assignment at entity         //user account information in NCTest Admin for intended teacher if Nt found in above dropdown list.         Available Student(s) [119]         Search         Student X (00000000)         Student X (00000000)         Student X (00000000)         Student X (00000000)         Student X (00000000)         Student X (00000000)         Student X (00000000)         Student K (00000000)         Student K (000                                                                                                    |                                                                                                    | Roster Review       |                                                                                                    | ×            |
|----------------------------------------------------------------------------------------------------|----------------------------------------------------------------------------------------------------|---------------------|----------------------------------------------------------------------------------------------------|--------------|
| Teacher B [teacherb@xyz.k12.nc.us]         Note: Please check the role assignment at entity<br>found in above dropdown list.       /user account information in NCTest Admin for intended teacher if Nf<br>Available Student(s) [119]         Search       Enrolled Student(s) [22]         Student X [00000000]<br>Student X [00000000]<br>Student X [00000000]<br>Student A [000000000]<br>Student E [000000000]<br>Student E [000000000]<br>Student F [000000000]<br>Student F [000000000]<br>Student H [000000000]<br>Student H [000000000]<br>Student H [000000000]<br>Student I [000000000]<br>Student I [000000000]<br>Student I [000000000]<br>Student K [000000000]<br>Student K [00000000]<br>Student X [00000000]<br>Student X [00000000]<br>Student X [00000000]<br>Student X [00000000]<br>Student X [00000000]<br>Student X [00000000]<br>Student X [00000000]<br>Student X [00000000]<br>Student X [00000000]<br>Student X [00000000]<br>Student X [00000000]<br>Student X [00000000]<br>Student X [000000000]<br>Student X [00000000]<br>Student X [000000000]<br>Student X [00000000]<br>Student X [00000000]<br>Student                                                          | Select a Teacher                                                                                                    |                     |                                                                                                    |              |
| Note: Please check the role assignment at entity<br>found in above drogdown list.       //user account information in NCText Admin for intended teacher if NF<br>Available Student(s) [119]         Search       Student W [000000000]<br>Student Y [000000000]<br>Student Y [000000000]<br>Student X0 [000000000]<br>Student DD [00000000]<br>Student ED [000000000]<br>Student ED [000000000]<br>Student FF [000000000]<br>Student HF [00000000]<br>Student HF [00000000]<br>Student HF [00000000]<br>Student HF [00000000]<br>Student RF [00000000]<br>Student RF [000000000]<br>Student RF [00000000]<br>Student RF [00000000] | Teacher B [teacherb@xyz.k12.nc.us]                                                                                                    |                     |                                                                                                    | ~            |
| Year - Long<br>Modify/Enter a Class Period<br>3(A-E                                                                                                    | Teacher B [teacherb@xyz.k12.nc.us] Note: Please check the role assignment at entity found in above dropdown list. Available Student(s) [119] Search Student W [00000000] Student X [00000000] Student X [00000000] Student Z [00000000] Student AA [00000000] Student BB [00000000] Student BB [00000000] Student CC [00000000] Student EE [00000000] Student FF [00000000] Student FF [00000000] Student HH [00000000] Student HH [00000000] Student II [00000000] Student KK [00000000] Student NN [00000000] Student NN [00000000] Student RR [00000000] Student RR [00000000] Student NN [00000000] Student TT [00000000] Student TT [00000000] Student VV [00000000] Student WV [00000000] Student WV [00000000] Student XX [00000000] Student XX [00000000] | /user account infor | mation in NCTest Admin for intended ter<br>Enrolled Student(s) [22]<br>Search<br>Student A [00000000]<br>Student B [00000000]<br>Student C [00000000]<br>Student C [00000000]<br>Student F [00000000]<br>Student F [00000000]<br>Student H [00000000]<br>Student I [00000000]<br>Student K [00000000]<br>Student K [00000000]<br>Student M [00000000]<br>Student N [00000000]<br>Student R [00000000]<br>Student R [00000000]<br>Student R [00000000]<br>Student T [00000000]<br>Student V [00000000]<br>Student V [00000000]<br>Student V [00000000] | acher if NOT |
| Modify/Enter a Class Period<br>3(A-E                                                                                                    | Year - Long                                                                                                    |                     |                                                                                                    | ~            |
| 3(A-E                                                                                                    | Modify/Enter a Class Period                                                                                                    |                     |                                                                                                    |              |
|                                                                                                    | 3(A-E                                                                                                    |                     |                                                                                                    |              |
| Close Subm                                                                                                    |                                                                                                    |                     | Close                                                                                                    | Submit       |

Figure 37. Available students and enrolled students in edit mode.

<u>Roster Creation</u> – The purpose of the Roster Creation tool is to allow the creation of rosters for teachers other than the teacher of record for a specific subject. This gives exceptional children teachers, co-teachers, English learner teachers, or other school personnel who provide additional instruction to a group of students the opportunity to have their own reports. This tool is provided for both the district test coordinator and the school test coordinator. The Roster Creation screen enables users to select the course and the school for which they would like to create rosters. The region and the district names are preset as the only options for the district test coordinator, and the region, district, and school names are preset as the only options for the school test coordinator.

| Summative Assessme        | nts Reports  | Teacher Report Verification | Report Releaser |   |                              |                          |
|---------------------------|--------------|-----------------------------|-----------------|---|------------------------------|--------------------------|
| Student ID Verification R | oster Review | Roster Creation             |                 |   |                              |                          |
|                           |              | Rost                        | er Creation     |   |                              |                          |
| Course Select a Course    |              | ✓ Region                    | Select a Region | • | District Select a District ✓ | School Select a School 🗸 |
|                           |              |                             | Submit          |   |                              |                          |
|                           |              |                             |                 |   |                              |                          |

Figure 38. Initial roster creation screen.

When the user has selected the course (subject) and school to create a roster, a list of tests that were administered for that course are displayed on the screen. Clicking the **Submit** button takes the user to the Roster Creation screen (see figure 39). The tests administered are listed. Selecting the **Create** button moves the user to the roster creation student lists.

| Student ID Verification     | Roster Revi                                                                                                    | lew Roster Creation |  |  |  |               |
|-----------------------------|----------------------------------------------------------------------------------------------------|---------------------|--|--|--|---------------|
| Roster Creation             |                                                                                                    |                     |  |  |  |               |
| Course English II           | Course English II v Region Demo Region (999000) v District Demo LEA (999) v School Demo Early College (999011) v |                     |  |  |  |               |
| Submit                      |                                                                                                    |                     |  |  |  |               |
| Roster Creation             |                                                                                                    |                     |  |  |  |               |
| Test Administered           |                                                                                                    |                     |  |  |  | Create Roster |
| Summer 2024 Late English II | l - Demo Early C                                                                                                 | College [999011]    |  |  |  | Create        |
| L                           |                                                                                                    |                     |  |  |  | 1             |

Figure 39. Roster creation selection screen with test administered selected.

Figure 40 below displays an example of the initial Roster Creation screen. At this point, the teacher's name is blank, and all students are listed as available students. The user first selects a teacher name at the top of the screen. Next, the user picks the students taught by the selected teacher and uses the buttons at the center to add those students to the teacher's roster.

|                                                                                                    | Roster Creation                              | >                                 |
|----------------------------------------------------------------------------------------------------|----------------------------------------------|-----------------------------------|
| Select a Teacher                                                                                                    |                                              |                                   |
| Select an option                                                                                                    |                                              | ~                                 |
| Note: Please check the role assignment at entity<br>found in above dropdown list.                                                                                                    | [ ]/user account information in NCTest Admin | for intended teacher if <b>NO</b> |
| Search                                                                                                    |                                              |                                   |
| Student A [00000000]           Student B [00000000]           Student C [00000000]           Student D [00000000]           Student E [00000000]           Student F [00000000]           Student F [00000000]           Student F [00000000]           Student I [00000000]           Student J [00000000]           Student J [00000000]           Student K [00000000]           Student M [00000000]           Student N [00000000]           Student N [00000000]           Student Q [00000000]           Student Q [00000000]           Student Q [00000000]           Student Q [00000000]           Student Q [00000000]           Student Q [00000000]           Student X [00000000]           Student X [00000000]           Student V [00000000]           Student Y [00000000]           Student Y [00000000]           Student Y [00000000]           Student Y [00000000]           Student Y [00000000]           Student Y [00000000] |                                              | ~                                 |
| Select an option                                                                                                    |                                              | ~                                 |
| Modify/Enter a Class Period                                                                                                    |                                              |                                   |
| Modify/Enter a valid class period                                                                                                    |                                              |                                   |
| Select a Teacher Type                                                                                                    |                                              |                                   |
| Select an option                                                                                                    |                                              | ~                                 |
|                                                                                                    |                                              |                                   |
|                                                                                                    |                                              | Close Submit                      |

Figure 40. Blank roster creation screen before teacher and student selections.

In the next figure, (Figure 41), users see an example of the same screen with the teacher and student selections made. Several additional pieces of information need to be completed. The semester type and teacher type fields are required fields. The class period field is optional. When users have made all the choices needed, click **Submit**.

| R                                                                                                    | ×                                                                                                    |               |
|----------------------------------------------------------------------------------------------------|----------------------------------------------------------------------------------------------------|---------------|
| Select a Teacher<br>Teacher B [teacherb@xyz.k12.nc.us]                                                                                                    |                                                                                                    | ~             |
| Note: Please check the role assignment at entity [<br>found in above dropdown list.                                                                                                    | 1]/user account information in NCTest Admin for Intended te                                                                                                    | eacher if NOT |
| Available Student(s) [102]           Search           Student W [00000000]           Student X [00000000]           Student X [00000000]           Student X [00000000]           Student Z [00000000]           Student AA [00000000]           Student EB [00000000]           Student EE [00000000]           Student EE [00000000]           Student EE [00000000]           Student EF [00000000]           Student HH [00000000]           Student IJ [00000000]           Student IJ [00000000]           Student MM [00000000]           Student NN [00000000]           Student RM [00000000]           Student RR [00000000]           Student RR [00000000]           Student TT [00000000]           Student TT [00000000] | Student A [00000000]           Student B [00000000]           Student C [00000000]           Student E [00000000]           Student F [00000000]           Student F [00000000]           Student I [00000000]           Student I [00000000]           Student V [00000000]           Student V [00000000] |               |
| Student VV [00000000]<br>Student WW [00000000]<br>Student VV [000000001]<br>Select a Semester Type<br>Select an option                                                                                                    |                                                                                                    | •<br>•        |
| Modify/Enter a Class Period                                                                                                    |                                                                                                    | Required Fie  |
| Select a Teacher Type                                                                                                    |                                                                                                    |               |
| Select an option                                                                                                    | 4                                                                                                    |               |
|                                                                                                    | Close                                                                                                    | Submit        |

Figure 41. Roster creation screen after teacher and student selections.

The newly created roster appears at the bottom of the Roster Creation home screen in the Created Rosters section (see figure 42 below). Items in this list can be edited, and students can be added or removed. Repeat the process to create additional rosters.

| Student ID Verification Roster Review Roster Crea                                                                                                    | tion                                                                                                    |                     |                 |           |  |  |  |  |
|----------------------------------------------------------------------------------------------------|----------------------------------------------------------------------------------------------------|---------------------|-----------------|-----------|--|--|--|--|
| Roster Creation                                                                                                    |                                                                                                    |                     |                 |           |  |  |  |  |
| Successfully created roster => Test: Summer 2024 Late English II - Demo Early College [999011], Teacher: Demo Teacher [demo_tchr@cuacsmail.ncsu.edu]. |                                                                                                    |                     |                 |           |  |  |  |  |
|                                                                                                    |                                                                                                    |                     |                 |           |  |  |  |  |
| Course English II ~ Region Demo Regio                                                                                                    | Course English II V Region Demo Region (999000) V District Demo LEA (999) V School Demo Early College (999011) V |                     |                 |           |  |  |  |  |
|                                                                                                    | Submit                                                                                                    |                     |                 |           |  |  |  |  |
|                                                                                                    | Roster Creation                                                                                                  |                     |                 |           |  |  |  |  |
| Test Administered                                                                                                    |                                                                                                    |                     | Create Roster   |           |  |  |  |  |
| Summer 2024 Late English II - Demo Early College [999011]                                                                                             | Summer 2024 Late English II - Demo Early College [999011] Create                                                 |                     |                 |           |  |  |  |  |
|                                                                                                    |                                                                                                    |                     |                 |           |  |  |  |  |
|                                                                                                    |                                                                                                    |                     |                 |           |  |  |  |  |
|                                                                                                    |                                                                                                    |                     |                 |           |  |  |  |  |
| Created Rosters                                                                                                    |                                                                                                    |                     |                 |           |  |  |  |  |
| Test Administered                                                                                                    | Teacher Name                                                                                                    | NC SIS Class Period | NC SIS Semester | Roster    |  |  |  |  |
| Summer 2024 Late English II - Demo Early College [999011]                                                                                             | Demo Teacher - Coach (Instructional or Curriculum Coach)                                                         | 0                   | Fall            | View Edit |  |  |  |  |

Figure 42. Roster Creation screen showing a newly created roster.

The Roster Creation tool can also be used to provide rosters for teachers who are highlighted in red on the Teacher Access Report lists and are awaiting resolution of the issues there. Users should follow the same process as they did when creating a roster for a teacher (select the teacher, add their students, select the semester type, and select other as the teacher type).

### **Other Information**

Additional information about the Teacher-Level, School-Level, District-Level Reports, or Teacher Access and Teacher Report Verification Tools is available in three training modules.

- Summative Assessments: Accessing Online Resources for Teachers,
- Summative Assessments: Accessing Online Resources for School Report Reviewers,
- Summative Assessments: Using the Teacher Access Report and the Teacher Report Verification Tools

Questions about online reports, access to the NC Education online reporting system site, or access to the training modules should be directed to the LEA test coordinator or the non-public schools testing service coordinator.